# Exemplo de configuração de PIX/ASA como servidor DHCP e cliente

# Contents

Introdução Pré-requisitos **Requisitos Componentes Utilizados Produtos Relacionados Conventions** Configurar Configuração do servidor DHCP usando ASDM Configuração do cliente DHCP usando ASDM Configuração do servidor DHCP Configuração do cliente DHCP Verificar **Troubleshooting** Comandos para Troubleshooting Mensagens de erro FAQ: Atribuição de endereço Informações Relacionadas

# Introdução

O PIX 500 Series Security Appliance e o Cisco Adaptive Security Appliance (ASA) suportam a operação como servidores de Dynamic Host Configuration Protocol (DHCP) e clientes DHCP. O DHCP é um protocolo que fornece aos hosts parâmetros de configuração automática, como um endereço IP com uma máscara de sub-rede, gateway padrão, servidor DNS e endereço IP do servidor WINS.

O Security Appliance pode atuar como um servidor DHCP ou um cliente DHCP. Quando ele opera como um servidor, o Security Appliance fornece parâmetros de configuração de rede diretamente aos clientes DHCP. Quando ele opera como um cliente DHCP, o Security Appliance solicita esses parâmetros de configuração de um servidor DHCP.

Este documento concentra-se em como configurar o servidor DHCP e o cliente DHCP usando o Cisco Adaptive Security Device Manager (ASDM) no Security Appliance.

# Pré-requisitos

Requisitos

Este documento pressupõe que o PIX Security Appliance ou ASA esteja totalmente operacional e configurado para permitir que o Cisco ASDM faça alterações de configuração.

Observação: consulte <u>Permitindo o Acesso HTTPS para o ASDM</u> para permitir que o dispositivo seja configurado pelo ASDM.

### **Componentes Utilizados**

As informações neste documento são baseadas nestas versões de software e hardware:

• PIX 500 Series Security Appliance 7.x

Observação: a configuração do PIX CLI usada na versão 7.x também se aplica ao PIX 6.x. A única diferença é que em versões anteriores ao PIX 6.3, o servidor DHCP só pode ser ativado na interface interna. No PIX 6.3 e posterior, o servidor DHCP pode ser ativado em qualquer uma das interfaces disponíveis. Nessa configuração, a interface externa é usada para o recurso do servidor DHCP.

• ASDM 5.x

Observação: o ASDM suporta apenas o PIX 7.0 e posterior. O PIX Device Manager (PDM) está disponível para configurar o PIX versão 6.x. Consulte <u>Compatibilidade de Hardware e</u> <u>Software do Cisco ASA 5500 Series e do PIX 500 Series Security Appliance</u> para obter mais informações.

As informações neste documento foram criadas a partir de dispositivos em um ambiente de laboratório específico. Todos os dispositivos utilizados neste documento foram iniciados com uma configuração (padrão) inicial. Se a sua rede estiver ativa, certifique-se de que entende o impacto potencial de qualquer comando.

### **Produtos Relacionados**

Essa configuração também pode ser usada com o Cisco ASA 7.x.

### Conventions

Consulte as <u>Convenções de Dicas Técnicas da Cisco para obter mais informações sobre</u> <u>convenções de documentos.</u>

# Configurar

Nesta configuração, há dois PIX Security Appliances que executam a versão 7.x. Um funciona como um servidor DHCP que fornece parâmetros de configuração para outro PIX Security Appliance 7.x que funciona como um cliente DHCP. Quando funciona como um servidor DHCP, o PIX atribui dinamicamente endereços IP a clientes DHCP a partir de um pool de endereços IP designados.

Você pode configurar um servidor DHCP em cada interface do Security Appliance. Cada interface

pode ter seu próprio pool de endereços a partir do qual desenhar. No entanto, as outras configurações de DHCP, como servidores DNS, nome de domínio, opções, tempo limite de ping e servidores WINS, são configuradas globalmente e usadas pelo servidor DHCP em todas as interfaces.

Você não pode configurar um cliente DHCP ou serviços de retransmissão DHCP em uma interface na qual o servidor está habilitado. Além disso, os clientes DHCP devem ser conectados diretamente à interface na qual o servidor está habilitado.

Finalmente, enquanto o servidor DHCP estiver habilitado em uma interface, você não poderá alterar o endereço IP dessa interface.

Observação: Basicamente, não há opção de configuração para definir o endereço de gateway padrão na resposta DHCP enviada do servidor DHCP (PIX/ASA). O servidor DHCP sempre envia seu próprio endereço como gateway para o cliente DHCP. No entanto, definir uma rota padrão que aponte para o roteador de Internet permite que o usuário acesse a Internet.

Observação: o número de endereços de pool de DHCP que podem ser atribuídos depende da licença usada no Security Appliance (PIX/ASA). Se você usar a licença Base/Security Plus, esses limites se aplicarão ao pool DHCP. Se o limite de hosts for 10 hosts, você limitará o pool DHCP a 32 endereços. Se o limite de hosts for 50 hosts, você limitará o pool DHCP a 128 endereços. Se o limite de hosts for ilimitado, você limitará o pool DHCP a 256 endereços. Assim, o pool de endereços é limitado com base no número de Hosts.

Nota: Use a Command Lookup Tool (somente clientes registrados) para obter mais informações sobre os comandos usados nesta seção.

Este documento utiliza as seguintes configurações:

- <u>Configuração do servidor DHCP usando ASDM</u>
- <u>Configuração do cliente DHCP usando ASDM</u>
- <u>Configuração do servidor DHCP</u>
- Configuração do cliente DHCP

#### Configuração do servidor DHCP usando ASDM

Conclua estas etapas para configurar o PIX Security Appliance ou ASA como um servidor DHCP usando o ASDM.

 Escolha Configuration > Properties > DHCP Services > DHCP Server na janela Home. Selecione uma interface e clique em Edit para ativar o servidor DHCP e criar um pool de endereços DHCP.

O pool de endereços deve estar na mesma sub-rede da interface do Security Appliance. Neste exemplo, o servidor DHCP é configurado na interface externa do PIX Security Appliance.

| File Roles Scare<br>Home Com                                                                                                    | or PTX = 10.0.0.1<br>h Options Tools Wizards<br>figuration Montoring                                                                                                    | Back Forwa                                                                                                    | ard Search  | Q<br>Refresh                                      | Save      | ?<br>Help                                                |                                                                                  | Cis                                         | CO SYSTEMS              |
|----------------------------------------------------------------------------------------------------|----------------------------------------------------------------------------------------------------|----------------------------------------------------------------------------------------------------|-------------|---------------------------------------------------|-----------|----------------------------------------------------------|----------------------------------------------------------------------------------|---------------------------------------------|-------------------------|
| Interfaces<br>Security Policy<br>NAT<br>Security Policy<br>NAT<br>Security<br>NAT<br>Security<br>Security<br>NAT<br>Security<br>Security<br>NAT<br>Security<br>Security<br>NAT<br>Security<br>Security<br>Se | onfiguration - Properties - D<br>Startup Wizard<br>AAA Setup<br>AAA Setup<br>AAA Setup<br>AAA Setup<br>AAA Setup<br>AAA Setup<br>AAA Setup<br>Certificate<br>Device Access<br>Device Access<br>Device Access<br>DHCP Server<br>DHCP Relay<br>DHCP Relay<br>DHCP Relay<br>PHCP Server<br>History Netrics<br>History Netrics<br>History Netrics<br>History Netrics<br>SSL<br>SUNRPC Server<br>DTCP Options<br>Timeouts<br>URL Filtering | HCP Services > D<br>DHCP Server<br>Interface<br>inside<br>outside<br>Other DHCP<br>Enabling aut<br>the default d<br>autoconfigur<br>DNS Server<br>DNS Server<br>DOMain Nar | DHCP Server | on interface:<br>auses the Di-<br>re values in th | ress Pool | to automa<br>ow takes p<br>WINS Ser<br>any WINS<br>Reset | Edit Ping Timeout: Lease Length: Itically configure precedence ove rver: Server: | 50<br>3600<br>DNS, WINS<br>r the<br>Advance | ms<br>secs<br>and<br>ed |

2. Marque Enable DHCP server na interface externa para ouvir as solicitações dos clientes DHCP. Forneça o pool de endereços a serem emitidos para o cliente DHCP e clique em OK para retornar à janela principal.

| Enable DHCP serve  | r           |           |       |
|--------------------|-------------|-----------|-------|
| DHCP Address Pool: | 192.168.1.5 | to 192.16 | 8.1.7 |
|                    |             |           |       |

3. Marque Enable autoconfiguration na interface para fazer com que o servidor DHCP configure automaticamente o DNS, o WINS e o Domain Name padrão para o cliente DHCP. Clique em Aplicar para atualizar a configuração atual do Security Appliance.

| Cisco ASDM 5.<br>File Roles Be                                                         | 1 for PIX - 10.0.0.1<br>arch Options Tools Wizard: | Help                                                                                                    |                                                                                                    |                                                                                                    |
|----------------------------------------------------------------------------------------|----------------------------------------------------|----------------------------------------------------------------------------------------------------|----------------------------------------------------------------------------------------------------|----------------------------------------------------------------------------------------------------|
| S<br>Home                                                                              | Configuration Montering                            | Back Forward Search Re                                                                                                    | fresh Save Help                                                                                                    | Cisco Systems                                                                                                    |
| Interfaces<br>Security Policy<br>NAT<br>VPN<br>Colling<br>Global Cojects<br>Properties | Configuration > Properties > D                     | CP Services ≥ DHCP Server  CP Services ≥ DHCP Server  DHCP Server  Interface DHCP Enabled Inside No outside Yes 192.*  Other DHCP Options  C Enables auto-configuration on interface default domain name. The value autoconfigured values.  DNS Server 1: 192.158.0.1  DNS Server 2:  Domain Name: | Address Pool<br>66.1.5 - 192.168.1.7<br>efface) Outside<br>a the DHCP server to autor<br>es in the fields below take<br>Primary WINS E<br>Secondary WIN<br>Apply Res | Edit Ping Timeout 50 ms Lease Length: 3600 secs  anatically configure DNS, WINS and s precedence over the Server: 172.0.0.1 S Server: Advanced et |

### Configuração do cliente DHCP usando ASDM

Conclua estas etapas para configurar o PIX Security Appliance como um cliente DHCP usando o ASDM.

1. Escolha Configuration > Interfaces e clique em Edit para permitir que a interface Ethernet0 obtenha os parâmetros de configuração como um endereço IP com uma máscara de subrede, gateway padrão, servidor DNS e endereço IP do servidor WINS do servidor DHCP.

| Home Co        | nfiguration Monitoring                        | O<br>Back F   | orward        | Q<br>Search       | Refresh           | Save Help          |            |       |      |
|----------------|-----------------------------------------------|---------------|---------------|-------------------|-------------------|--------------------|------------|-------|------|
| Leffaces       | Configuration > Interfaces<br>⊕ 🚊 箏 🖬   💼   ≵ | * 6 6 1       | 51 <b>9</b> 1 |                   |                   |                    | _          |       |      |
| La vity Policy | Interface                                     | Name          | Enabled       | Security<br>Level | IP Address        | Subnet Mask        | Management | MTU   | Add  |
| 24             | Ethernet0                                     |               | No            | 0                 |                   |                    | No         |       | Edit |
| NAT            | Ethernet1                                     | inside        | Yes           | 100               | 10.0.0.14         | 255.0.0.0          | No         | 1,500 | Dele |
|                | Ethernet2                                     |               | No            |                   |                   |                    | No         |       |      |
| VPN            | Ethemet3                                      |               | No            |                   |                   |                    | No         |       |      |
| s <u>₹</u> s   | Ethemet4                                      | _             | No            |                   | -                 |                    | No         |       |      |
| Routing        | Ethemet5                                      |               | No            |                   |                   |                    | No         |       |      |
| al Objects     | ✓ Enable traffic between                      | wo or more in | terfaces w    | hich are co       | onfigured with sa | me security levels |            | Þ     |      |

2. Marque Enable Interface e insira o nome da interface e o nível de segurança da interface. Escolha Obtain address via DHCP para o endereço IP e Obtain default route using DHCP para o gateway padrão e, em seguida, clique em OK para ir para a janela Main.

| dit Interface        |                                                        |                               |
|----------------------|--------------------------------------------------------|-------------------------------|
| Hardware Port:       | Ethernet0                                              | Configure Hardware Properties |
| Enable Interface     | Dedicate this interface to                             | o management only             |
| nterface Name:       | outside                                                |                               |
| Security Level:      | 0                                                      |                               |
| IP Address           |                                                        |                               |
| C Use Static IP      | Obtain Address via DHC                                 | P                             |
| The interface au     | tomatically gets its IP address<br>It route using DHCP | using DHCP.                   |
| ATU:<br>Description: | 1500                                                   |                               |
|                      |                                                        |                               |
|                      | OK Cancel                                              | Help                          |

3. Clique em Apply para ver o endereço IP obtido para a interface Ethernet0 do servidor DHCP.

| Rules Bear    | ti Options Taals V                    | Vizards He         | lip<br>) ( |                   | 0 0                   | . ?                  |                    |      | Cisco Syste    |
|---------------|---------------------------------------|--------------------|------------|-------------------|-----------------------|----------------------|--------------------|------|----------------|
| Home Con      | figuration Monitoring                 | Bac                | * For      | vard              | Search Refresh        | Serve Help           |                    |      | بالتبسينا التس |
| terfaces 6    | onfiguration > Interface<br>● 🚊 🏵 🖬 🖬 | s<br>X Pa <b>f</b> | <u>6</u> 6 | 9                 |                       |                      | _                  |      | _              |
| Curity Policy | Interface                             | Name               | Enabled    | Security<br>Level | IP Address            | Subnet Mask          | Management<br>Only | МTI  | Add            |
| 2 de          | Ethernet0                             | outside            | Yes        | đ                 | 192.168.1.5 (DHCP)    | 265.255.255.0 (DHCP) | No                 | 1500 | Edit           |
| NAT           | Ethemeti                              | inside             | Yes        | 100               | 10.0.0.14             | 255.0.0.0            | Na                 | 1500 | Delete         |
| 2             | Ethernet5                             |                    | Nσ         |                   |                       |                      | No                 | _    |                |
| VPN           | Ethernet3                             |                    | No         |                   |                       |                      | No                 | _    |                |
| 428           | Ethemet2                              |                    | Nσ         |                   |                       |                      | No                 |      |                |
| Routing       | Ethemet4                              |                    | No         |                   |                       |                      | No                 |      |                |
| bai Okjects   | Enable traffic betw                   | reen two or i      | more inter | faces white       | h are configured with | same security levels |                    | ×    |                |

Configuração do servidor DHCP

Esta configuração é criada pelo ASDM:

| <#root>                                    |
|--------------------------------------------|
| pixfirewall#                               |
| show running-config                        |
|                                            |
| PIX Version 7.1(1)                         |
| '<br> hostname_pixfirewall                 |
| domain-name default.domain.invalid         |
| enable password 8Ry2YjIyt7RRXU24 encrypted |
| names                                      |
| !                                          |
| interface EthernetO                        |
| nameif outside                             |
| security-level 0                           |
| ip address 192.168.1.1 255.255.255.0       |
|                                            |
| interface Ethernet1                        |
| nameit inside                              |
|                                            |

security-level 100 ip address 10.0.0.1 255.0.0.0 I !--- Output is suppressed. logging enable logging asdm informational mtu inside 1500 mtu outside 1500 no failover asdm image flash:/asdm-511.bin http server enable http 10.0.0.0 255.0.0.0 inside no snmp-server location no snmp-server contact snmp-server enable traps snmp authentication linkup linkdown coldstart telnet timeout 5 ssh timeout 5 console timeout 0 !--- Specifies a DHCP address pool and the interface for the client to connect. dhcpd address 192.168.1.5-192.168.1.7 outside !--- Specifies the IP address(es) of the DNS and WINS server !--- that the client uses. dhcpd dns 192.168.0.1 dhcpd wins 172.0.0.1 !--- Specifies the lease length to be granted to the client. !--- This lease equals the amount of time dhcpd lease 3600 dhcpd ping\_timeout 50 dhcpd auto\_config outside !--- Enables the DHCP daemon within the Security Appliance to listen for !--- DHCP client requests on dhcpd enable outside dhcprelay timeout 60 I !--- Output is suppressed.

```
service-policy global_policy global
Cryptochecksum:7a8cd028ee1c56083b64237c832fb5ab
: end
```

#### Configuração do cliente DHCP

Esta configuração é criada pelo ASDM:

**Cliente DHCP** <#root> pixfirewall# show running-config PIX Version 7.1(1) I hostname pixfirewall domain-name default.domain.invalid enable password 8Ry2YjIyt7RRXU24 encrypted names I interface Ethernet0 nameif outside security-level 0 !--- Configures the Security Appliance interface as a DHCP client. !--- The setroute keyword causes the Security Appliance to set the default !--- route using the default gateway the DHC ip address dhcp setroute I interface Ethernet1 nameif inside security-level 100 ip address 10.0.0.14 255.0.0.0 !--- Output is suppressed. 1 passwd 2KFQnbNIdI.2KYOU encrypted ftp mode passive dns server-group DefaultDNS domain-name default.domain.invalid pager lines 24

```
logging enable
logging console debugging
logging asdm informational
mtu outside 1500
mtu inside 1500
no failover
asdm image flash:/asdm-511.bin
no asdm history enable
arp timeout 14400
timeout xlate 3:00:00
timeout conn 1:00:00 half-closed 0:10:00 udp 0:02:00 icmp 0:00:02
timeout sunrpc 0:10:00 h323 0:05:00 h225 1:00:00 mgcp 0:05:00
timeout mgcp-pat 0:05:00 sip 0:30:00 sip_media 0:02:00
timeout uauth 0:05:00 absolute
http server enable
http 10.0.0.0 255.0.0.0 inside
!--- Output is suppressed.
service-policy global_policy global
Cryptochecksum:86dd1153e8f14214524359a5148a4989
: end
```

# Verificar

Conclua estas etapas para verificar as estatísticas do DHCP e as informações de vinculação do servidor DHCP e do cliente DHCP usando o ASDM.

 Escolha Monitoring > Interfaces > DHCP > DHCP Statistics no servidor DHCP para verificar as estatísticas do DHCP, como DHCPDISCOVER, DHCPREQUEST, DHCPOFFER e DHCPACK.

Insira o comando show dhcpd statistics na CLI para exibir as estatísticas do DHCP.

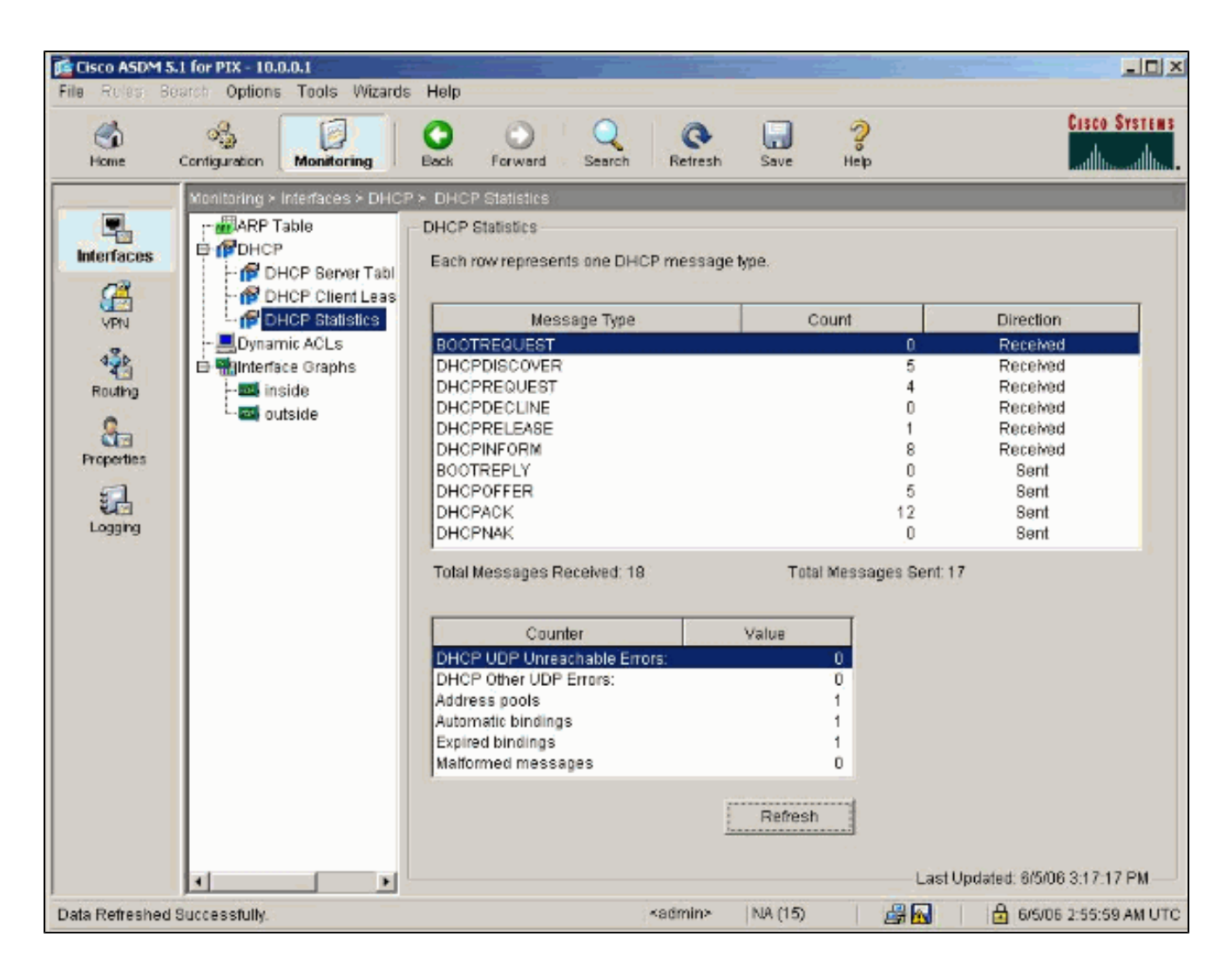

2. Escolha Monitoring > Interfaces > DHCP > DHCP Client Lease Information no cliente DHCP para exibir as informações de associação DHCP.

Insira o comando show dhcpd binding para exibir as informações de vinculação DHCP da CLI.

| Home Contiguration Monitoring Back Forward Search Retresh Save Help                                                                                                    | File Rules B | 15.1 for PIX - 10.0.0.14<br>Bearch Options Tools Wizard                                                                                                    | Help                                                                                                    |                                                                                                    | _D×              |
|----------------------------------------------------------------------------------------------------|--------------|----------------------------------------------------------------------------------------------------|----------------------------------------------------------------------------------------------------|----------------------------------------------------------------------------------------------------|------------------|
|                                                                                                    | C<br>Home    | Contiguration Monitoring                                                                                                    | Back Forward Search Refresh                                                                                                    | Save Help                                                                                                    | cisco systems    |
| Wantowing > Martiaces       > DHCP > DHCP Client Lease Information         Winnerfaces       Image: APP Table       DHCP Client Lease Information         Winnerfaces       DHCP Server Table       DHCP Client Lease Information         Winnerfaces       DHCP Server Table       DHCP Client Lease Information         DHCP Server Table       DHCP Client Lease Information       DHCP Server Table         Dynamic ACLs       DHCP Interface       Outside - 192.168.1.5         Properties       Implement ACLs       Belect a DHCP Interface       Value         Implement ACLs       Implement ACLs       Belect a DHCP Interface       Value         Properties       Implement ACLs       Bound       Belect a DHCP Interface       Value         Temp B add that mask:       255.255.05.0       DHCP Lease server:       192.168.1.1       States and the seconds         Retrieval:       1800 seconds       Retrieval:       1800 seconds       Retrieval:       192.168.1.1         Logging       Client-ID:       Client-ID:       122.168.1.1       States and the seconds         Retrieval:       1800 seconds       Retrieval:       0       Client-ID:       Client-ID:         Client-ID:       Client-ID:       Client-ID:       Client-ID:       Client-ID:       Client-ID: | Interfaces   | Monitoring > Interfaces > DHO<br>ARP Table<br>DHCP<br>DHCP Server Table<br>DHCP Client Leas<br>DHCP Statistics<br>Dynamic ACLs.<br>Similaritade Graphs<br>Similaritade<br>Similaritade<br>Simi | DHCP Client Lease Information          DHCP Client Lease Information         Belect a DHCP Interface:         OL         Attribute         Temp IP addr:         Temp sub net mask:         DHCP Lease server:         state:         Lease:         Renewal:         Rebind:         Temp default-gateway addr.         Next timer fires after:         Retry count:         Client-ID:         Proxy;         Hostname: | Itside - 192.168.1.5       ▼         Value         192.168.1.5         255.255.0         192.168.1.1         Bound         3600 seconds         1800 seconds         1800 seconds         192.168.1.1         1486 seconds         0         cisco-0015.fa56.f046-outside-pixf         FALSE         Last Updated: 6/5 | /06 3:01:19 PM — |

3. Escolha Monitoring > Logging > Real-time Log Viewer para selecionar o Nível de Log e o limite de buffer para exibir as mensagens de Log em Tempo Real.

| Home Configuration Monitoring Back Forward Search Refresh Save Help                                                                                                    | <b>TEM</b> S<br>1111. |
|----------------------------------------------------------------------------------------------------|-----------------------|
| Wontcoring > Logging > Real-time Log Viewer         Procession         Wintoring > Log Buffer         Click the View button below to start displaying syslog messages in real time.<br>Select the desired logging level to see messages at that seventy or higher.         Click the View button below to start displaying syslog messages in real time.<br>Select the desired logging level to see messages at that seventy or higher.         Click the View button below to start displaying syslog messages in real time.<br>Select the desired logging level to see messages at that seventy or higher.         Logging       Logging Level:         Debugging          Withor Limit:       1000         View       View |                       |

4. Exibir os eventos de log em tempo real do cliente DHCP. O endereço IP é alocado para a interface externa do cliente DHCP.

| 🙍 Real-I    | time Log Viewer      |                                                                                                    |
|-------------|----------------------|----------------------------------------------------------------------------------------------------|
| 00 Pau      | ise 🛄 Save 🔄 C       | tlear 📓 Color Settings 🕼 Create Rule 📓 Show Rule 🛛 Find: 🔍 🔍 🔟 Help                                                                                                    |
| -           |                      | ( = )                                                                                                    |
| Filter B    | A Show All           | and the second second s |
| Severity    | Time                 | Message ID: Description                                                                                                    |
| <u>4</u> 6  | Jan 01 1993 00:42:44 | 302015: Built outbound UDP connection 92 for outside:192.122.173.44/53 (192.122.173.44/53) to inside:10.0.0.2/1525 (10.0.0.2/152                                                                                                    |
| <u>4</u> 6  | Jan 01 1993 00:42:39 | 302015: Built outbound UDP connection 91 for outside:192.122.173.131/53 (192.122.173.131/53) to inside:10.0.0.2/1525 (10.0.0.2/1                                                                                                    |
| <u> </u>    | Jan 01 1993 00:42:32 | 302014: Teardown TCP connection 90 for inside 10.0.0 2/1524 to NP Identity If: 10.0.0.14/443 duration 0.00.00 bytes 1377 TCP FINs                                                                                                    |
| <u> </u>    | Jan 01 1993 00:42:32 | 725007: SSL session with client inside:10.0.0.2/ 524 terminated.                                                                                                    |
| <u> 6</u>   | Jan 01 1993 00:42:32 | 605005: Login permitted from 10.0.0.2/1524 to inside;10.0.0.14/https for user "enable_15"                                                                                                    |
| <u> 6</u> 8 | Jan 01 1993 00:42:32 | 725002: Device completed SSL handshake with client inside:10.0.0.2/1524                                                                                                    |
| 1.6         | Jan 01 1993 00:42:32 | 725003; SBL client inside:10.0.0.2/1524 request to resume previous session.                                                                                                    |
| 1 6         | Jan 01 1993 00:42:32 | 725001: Starting SSL handshake with client inside:10.0.0.2/1524 for TLSv1 session.                                                                                                    |
| 1 6         | Jan 01 1993 00:42:32 | 302013: Built inbound TCP connection 90 for inside:10.0.0.2/1524 (10.0.0.2/1524) to NP Identity (fc:10.0.0.14/443 (10.0.0.14/443)                                                                                                    |
| 4.6         | Jan 01 1993 00:42:32 | 302014: Teardown TCP connection 88 for inside:10.0.0.2/1523 to NP Identity If:10.0.0.14/443 duration 0:00:08 bytes 1696 TCP FINs                                                                                                    |
| 1 6         | Jan 01 1993 00:42:32 | 725007: SSL session with client inside:10.0.0.2/1523 terminated.                                                                                                    |
| <u>a</u> 5  | Jan 01 1993 00:42:32 | 111008: User 'enable_15' executed the 1p address dhop setroute' command.                                                                                                    |
| 1 6         | Jan 01 1993 00:42:27 | 302015: Built outbound UDP connection 89 for outside:192.122.173.44/53 (192.122.173.44/53) to inside:10.0.0.2/1522 (10.0.0.2/152                                                                                                    |
| <u>4</u> 6  | Jan 01 1993 00:42:25 | 609002: Teardown local-host NP Identity If::255.255.255.255 duration 0:02:03                                                                                                    |
| â 6         | Jan 01 1993 00:42:25 | 609002: Teardown local-host outside:10.0.0.2 duration 0:02:03                                                                                                    |
| <u>4</u> 6  | Jan 01 1993 00:42:25 | 302016: Teardnum UDP connection 79 for outside: 10.0.0.2/68 to 14P Identity ht: 255.255.255.255.255.67 duration 0:02:03 bytes 248                                                                                                    |
| â 6         | Jan 01 1993 00:42:24 | 604101: DHCP client interface outside: Allocated ip = 192.168.1.5, mask = 255.255.255.0, gw = 192.168.1.1                                                                                                    |
| <u> 6</u> 6 | Jan 01 1993 00:42:24 | 664102 DHCP client interface outside: address released                                                                                                    |
| A.5         | Jan 01 1993 00:42:24 | 111008: User 'enable_15' executed the interface Einemet or command.                                                                                                    |
| A 5         | Jan 01 1993 00:42:24 | 111007: Begin configuration: 10.0.0.2 reading from http [POST]                                                                                                    |
| <u> 6</u> 6 | Jan 01 1993 00:42:24 | 605005: Login permitted from 10.0.0.2/1523 to inside;1.0.0.0.14/https for user "enable_15"                                                                                                    |
| <u>4</u> 6  | Jan 01 1993 00:42:24 | 725002: Device completed SSL handshake with client inside:10.0.0.2/1523                                                                                                    |
| <u> </u>    | Jan 01 1993 00:42:24 | 725001: Starling SSL handshake with client inside:10.0.0.2/1523 for TL8v1 session.                                                                                                    |
| <u> </u>    | Jan 01 1993 00:42:24 | 302013: Built inbound TCP connection 88 for inside:10.0.0.2/1523 (10.0.0.2/1523) to NP Identity (fc:10.0.0.14/443 (10.0.0.14/443)                                                                                                    |
| 4.6         | Jan 01 1993 00:42:22 | 302015: Built outbound UDP connection 87 for outside:192.122.173.131/53 (192.122.173.131/53) to inside:10.0.0.2/1522 (10.0.0.2/1                                                                                                    |
|             |                      |                                                                                                    |
| 4           |                      | × I                                                                                                    |
|             | 😌 Emergencia         | es 🧿 Alerts 🧶 Critical 🤨 Errors 🚖 Warnings 🗼 Notifications 🎄 Informational 💿 Debugging                                                                                                    |

# Troubleshooting

Comandos para Troubleshooting

Use esta seção para confirmar se a sua configuração funciona corretamente.

A <u>Output Interpreter Tool (somente clientes registrados) (OIT) oferece suporte a determinados</u> <u>comandos show.</u> Use a OIT para exibir uma análise da saída do comando show.

Nota:Consulte Informações Importantes sobre Comandos de Depuração antes de usar comandos debug.

- debug dhcpd event Exibe informações sobre eventos associados ao servidor DHCP.
- debug dhcpd packet Exibe informações sobre o pacote associado ao servidor DHCP.

#### Mensagens de erro

#### <#root>

CiscoASA(config)#

dhcpd address 10.1.1.10-10.3.1.150 inside Warning, DHCP pool range is limited to 256 addresses, set address range as: 10.1.1.10-10.3.1.150 Explicação: o tamanho do pool de endereços é limitado a 256 endereços por pool no Security Appliance. Isso não pode ser alterado e é uma limitação de software. O total pode ser apenas 256. Se o intervalo do pool de endereços for maior que 253 endereços (por exemplo, 254, 255, 256), a máscara de rede da interface do Security Appliance não poderá ser um endereço de Classe C (por exemplo, 255.255.255.0). Ele precisa ser algo maior, por exemplo, 255.255.254.0.

Consulte o <u>Guia de Configuração de Linha de Comando do Cisco Security Appliance</u> para obter informações sobre como implementar o recurso de servidor DHCP no Security Appliance.

### FAQ: Atribuição de endereço

Pergunta — É possível atribuir um endereço IP estático/permanente ao computador que usa o ASA como o servidor DHCP?

- Resposta Não é possível usar o PIX/ASA.
- Pergunta É possível vincular endereços DHCP a endereços MAC específicos no ASA?
- Resposta Não, não é possível .

### Informações Relacionadas

- Página de Suporte do PIX Security Appliance
- <u>Referências do comando Cisco Secure PIX Firewall</u>
- Suporte Técnico e Documentação Cisco Systems

#### Sobre esta tradução

A Cisco traduziu este documento com a ajuda de tecnologias de tradução automática e humana para oferecer conteúdo de suporte aos seus usuários no seu próprio idioma, independentemente da localização.

Observe que mesmo a melhor tradução automática não será tão precisa quanto as realizadas por um tradutor profissional.

A Cisco Systems, Inc. não se responsabiliza pela precisão destas traduções e recomenda que o documento original em inglês (link fornecido) seja sempre consultado.